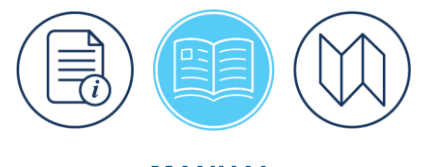

MANUAL

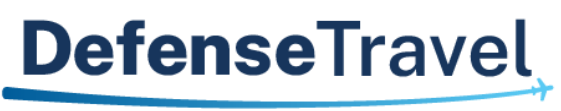

Management Office

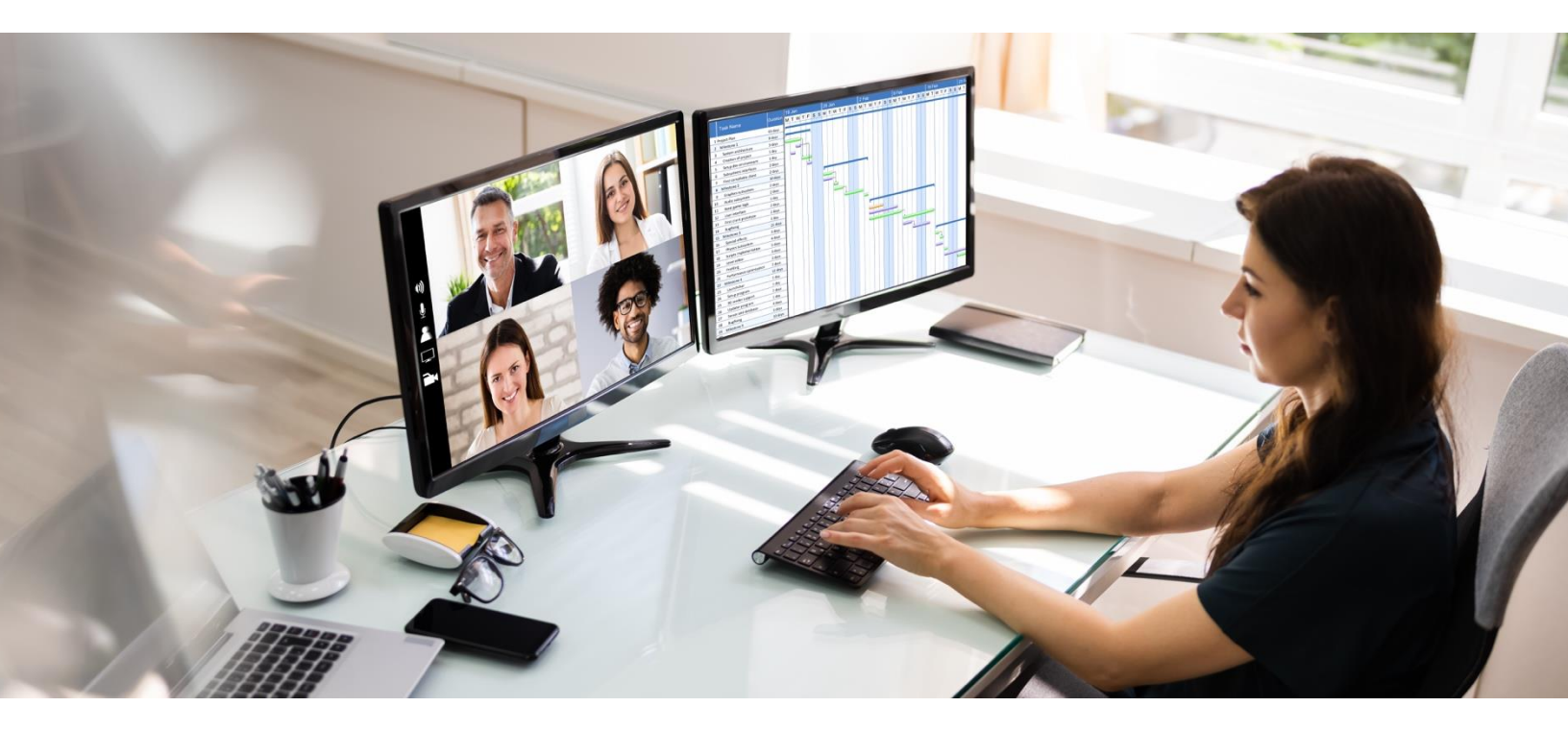

# **DTA Manual, Chapter 7: People**

March 13, 2025

V1.7

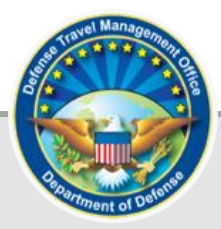

# **Table of Contents**

| Revision History                                               | 2 |
|----------------------------------------------------------------|---|
| Chapter 1: Introduction to DTS Personal Profiles               | 5 |
| 1.1 DTS Profile Types                                          | 3 |
| 1.2 DTS Personal Profile                                       | 3 |
| 1.2.1 Profile Common Data                                      | 3 |
| 1.2.2 Profile User Specific Data                               | 1 |
| 1.2.3 Profile General Traveler Data                            | 3 |
| 1.2.4 Profile Personal Data                                    | 7 |
| 1.2.5 Profile Duty Station Data                                | 3 |
| 1.2.6 Profile Other Data Elements                              | ) |
| 1.2.7 Profile Government Charge Card (GOVCC) Data              | ) |
| 1.2.8 Profile Electronic Funds Transfer Data1                  | I |
| 1.3 Establishing Profile Information1                          | I |
| 1.3.1 Individual Self Registers and Updates Personal Profile   | 2 |
| Chapter 2: Working with DTS Profiles                           | 3 |
| 2.1 Search for a Profile                                       | 1 |
| 2.2 Update a Profile15                                         | 5 |
| 2.3 Detach a Profile                                           | 3 |
| 2.4 Delete a Profile                                           | 7 |
| 2.5 View Traveler's Groups                                     | 3 |
| 2.6 Dependent Information                                      | 3 |
| 2.6.1 Add Dependent Information19                              | ) |
| 2.6.2 Update Dependent Information                             | ) |
| 2.6.3 Delete Dependent Information                             | ) |
| 2.7 Create a Personal Profile                                  | ) |
| 2.7.1 Designate a Traveler Profile as a Self-AO22              | I |
| 2.7.2 Identify a Traveler Profile as Self-AO in a Routing List | 2 |
| 2.8 Receive a Profile                                          | 2 |
| Chapter 3: Person Module Reports 24                            | ŀ |
| 3.1 View Person List                                           | 1 |
| Chapter 4: The DTA Manual: Contents & Links                    | 5 |

# **Revision History**

| Revision<br>No. | Date     | Authorization                                 | Revision/Change Description                                                                                                    | Page,<br>Section                                                           |
|-----------------|----------|-----------------------------------------------|----------------------------------------------------------------------------------------------------|----------------------------------------------------------------------------|
| 1.0             | 04/25/18 | Defense Travel<br>Management<br>Office (DTMO) | Changed format, updated language<br>& screenshots                                                                                                    | All                                                                        |
| 1.1             | 07/09/18 | DTMO                                          | Updated URLs to "https" vs. "http"                                                                                                    | Throughout                                                                 |
| 1.2             | 08/18/20 | DTMO                                          | General review and update<br>Updated the delete profile section<br>Updated the receive profile section                                                                                                | All<br>Section 3<br>Section 3                                              |
| 1.3             | 11/13/20 | DTMO                                          | General review<br>Updated Table of Contents format                                                                                                    | All<br>Page 2                                                              |
| 1.4             | 01/22/22 | DTMO                                          | Updated Delete Profile process                                                                                                    | Section 2.4                                                                |
| 1.5             | 08/16/22 | DTMO                                          | General review<br>Updated screen shots and wording<br>Added Delegated Authority<br>Removal<br>Updated to Rebranded effort                                                                             | All<br>Throughout<br>Section 2.3<br>Throughout                             |
| 1.6             | 10/13/23 | DTMO                                          | General review<br>Updated footers<br>Updated wording for permission<br>level 0<br>Updated Personal Profile screen<br>Updated Create and Detach profile<br>Updated Delete process<br>Removed Table 7-9 | All<br>Throughout<br>Page 3<br>Page 4<br>Pages 15-16<br>Page 18<br>Page 18 |
| 1.7             | 03/13/25 | DTMO                                          | General review<br>Updated Gender to Sex                                                                                                    | All<br>Page 8                                                              |

### **Chapter 1: Introduction to DTS Personal Profiles**

For the Defense Travel System (DTS), anyone who requires access must have a profile. DTS uses information in that profile to determine what DTS tools a person may access and what actions they may take in the system. As a Defense Travel Administrator (DTA), one of your responsibilities may be the creation and maintenance of the personal profiles that belong to personnel assigned to your organizations. **Note**: For the purposes of this document, the terms "person," "profile," "DTS profile," "personal profile," and similar terms are generally synonymous.

This chapter explains how you\* the DTA manage the personal profiles in DTS.

#### 1.1 DTS Profile Types

DTS supports two types of profiles: *User* profiles and *User/Traveler* profiles. A person has a profile type based solely on whether or not they will perform official travel for DoD. A person who never does (or never will) perform official travel has a DTS *User* profile. A person who does (or may) perform official travel has a *User/Traveler* profile. In this respect, their assigned DTS roles, if any, are irrelevant to their profile type.

#### **1.2 DTS Personal Profile**

A DTS *User* profile only contains enough information for DTS to confirm the individual's identity and permit access to the DTS tools and modules required to perform their assigned DTS roles. A *User/Traveler* profile contains that same information, but also includes data necessary to support travel document processing and voucher payments (e.g., personal address, duty station address, financial information). By design, when creating a DTS *User* or *User/Traveler* profile and when receiving a detached profile into an organization, the system autogrants **Permission Level** 0 which is required to access DTS. Although other permissions and accesses may be necessary to complete their functions, at a minimum everyone will have **Permission Level** 0. Sections 1.2.1 through 1.2.8 provide more details about profile contents.

Key Note 1: In all profile sections, a red asterisk denotes a mandatory field.

**Key Note 2**: Slightly different fields display in the personal profile screens, depending on whether you are creating or updating the profile. Clarification of these differences are further below.

**Key Note 3**: At the time of organization assignment, the User/Traveler profile automatically receives the organization's default routing list, unless a DTA changes it.

#### 1.2.1 Profile Common Data

The **Common Data** section (Figure 7-1), which appears in both User and User/Traveler profiles, holds very basic personal information. Table 7-1 explains its contents in detail.

|                                                          | Common Data |
|----------------------------------------------------------|-------------|
| SSN:<br>First Name: *<br>Middle Initial:<br>Last Name: * | XXXXX2111   |
| Organization Name: •<br>Email: •                         |             |

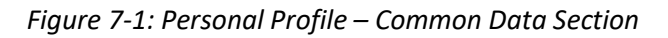

Table 7-1 explains its contents in detail.

Table 7-1

| COMMON DATA FIELDS                        |                                                                    |  |
|-------------------------------------------|--------------------------------------------------------------------|--|
| Field                                     | Description                                                        |  |
| SSN                                       | The person's Social Security number. This is a non-editable field. |  |
| First Name<br>Middle Initial<br>Last Name | Enter the person's name.                                           |  |
| Organization Name                         | Enter/select the assigned organization for the person.             |  |
| Email                                     | Enter the person's work email address.                             |  |

#### 1.2.2 Profile User Specific Data

The **User Specific Data** section (Figure 7-2) appears in both User and User/Traveler profiles. It contains information that allows DTS to provide access to various DTS tools and modules. **Note**: Permission Level 0 appears as a **Non-Editable Permission Level**. You can't remove **Permission Level 0**. This system auto-grant process ensures all users receive access to DTS.

| DTA Tool                                                                                                    | s: People V <u>Search</u>                  | People   Create Person   Receive Person   View Person Lists                |  |
|----------------------------------------------------------------------------------------------------|--------------------------------------------|----------------------------------------------------------------------------|--|
| Create Person (User / Traveler) Required<br>For "Organization Name", "Organization Access", and "Group Access" fields, please enter four or more characters in the<br>corresponding field to display list of available organizations. |                                            |                                                                            |  |
|                                                                                                    |                                            | Common Data                                                                |  |
|                                                                                                    | SSN:                                       | XXXXX3398                                                                  |  |
|                                                                                                    | First Name: *                              | Eric                                                                       |  |
|                                                                                                    | Middle Initial                             | T                                                                          |  |
|                                                                                                    | Last Name: *                               | Baker                                                                      |  |
|                                                                                                    | Eust Humo.                                 |                                                                            |  |
|                                                                                                    | Organization Name: *                       | DTMOCSD                                                                    |  |
|                                                                                                    | Email: *                                   | email@email.com                                                            |  |
|                                                                                                    |                                            | User Specific Data                                                         |  |
|                                                                                                    | Organization Access:                       | No Org Access                                                              |  |
|                                                                                                    | Group Access:                              | Organization Owner Name<br>None ✔Group Name                                |  |
|                                                                                                    | Non-editable Permission Level(s):          | 0                                                                          |  |
|                                                                                                    | Editable Permission Level(s): *            | 1 2 3 4 5 6 7 8 9                                                          |  |
|                                                                                                    | Approval Override: *                       | 🔿 Yes 🖲 No                                                                 |  |
|                                                                                                    | Manually Entered Transaction: *            | 🔿 Yes 💿 No                                                                 |  |
|                                                                                                    | Non-DTS Entry Agent (T-Entered): *         | 🔿 Yes 🖲 No                                                                 |  |
| It may tak                                                                                                    | te up to a day to propagate a user to spec | cific groups in the BI and Reporting Tool, depending on permission levels. |  |
|                                                                                                    | BI Advanced Reporting Access:              | NO                                                                         |  |
|                                                                                                    | Self-AO Approval: *                        | ∩ Yes ● No                                                                 |  |
|                                                                                                    | User ID:                                   | DEFAULT Reset User ID                                                      |  |
| 1                                                                                                    |                                            |                                                                            |  |

Figure 7-2: Personal Profile – User Specific Data Section

Table 7-2 explains its contents in detail.

| Table | 7-2 |
|-------|-----|
|-------|-----|

| USER SPECIFIC DATA FIELDS           |                                                                                                    |  |
|-------------------------------------|----------------------------------------------------------------------------------------------------|--|
| Field                               | Description                                                                                                    |  |
| Organization Access                 | Enter the person's main organization. Allows the person to edit the DTS assets (e.g., routing lists, budgets) of the named organization and its subordinate organizations.                                                                                                    |  |
| Group Access                        | Organization Owner Name: Enter the organization that owns the group. Allows you to select a Group Name.                                                                                                    |  |
|                                     | <i>Group Name</i> : Select the group. Allows the person to see travel documents of travelers who are members of the group.                                                                                                    |  |
| Non-editable<br>Permission Level(s) | Permission Level 0 is auto-granted as a non-editable during<br>creation, update and receive profile actions. Other non-editable<br>permissions display when editing a profile. Shows permission levels<br>the person has, but that you can't change (e.g., because you don't<br>have the permission level). |  |

| Editable Permission<br>Level(s)       | Checked boxes show the person's permission levels. Check or uncheck boxes to grant or revoke permission levels.                                                       |
|---------------------------------------|----------------------------------------------------------------------------------------------------|
| Approval Override                     | Defaults to <b>No</b> . Non-editable unless you have permission level 7.<br>Shows whether the person may approve travel documents without<br>being on a routing list. |
| Manually Entered<br>Transaction       | Defaults to <b>No</b> . Select <b>Yes</b> if the person may enter an adjustment transaction into the budget. (Usually, Finance and Budget DTAs have this option.)     |
| Non DTS Entry Agent (T-<br>Entered)   | Defaults to <b>No</b> . Select <b>Yes</b> if the person may sign vouchers on behalf of travelers.                                                                     |
| Debt Management<br>Monitor            | (Only displays when editing a profile.) Defaults to <b>No</b> . Select <b>Yes</b> if the person may use DTS to track travel debt and collection actions.              |
| DTA's BI and Reporting<br>Tool Access | Non-editable. <b>Yes</b> or <b>No</b> indicates whether or not you may access the Business Intelligence and Reporting Tool (BIRT).                                    |
| BI Advanced Reporting<br>Access       | Non-editable if you don't have access to BIRT. If editable, defaults to <b>No</b> . Select <b>Yes</b> if the person may access BIRT.                                  |
| Self AO Approval                      | Defaults to <b>No</b> . Select <b>Yes</b> if the person may sign their own DTS authorizations.                                                                        |
| User ID                               | Non-editable. Displays <b>DEFAULT</b> if the person's DTS account is inactive. Updates to the person's User ID when they log in to DTS for the first time.            |
| Reset User ID                         | Select to inactivate the person's DTS account. Useful in some troubleshooting scenarios (e.g., DTS won't recognize the person's                                       |

#### **1.2.3 Profile General Traveler Data**

The **General Traveler Data** section (Figure 7-3) only appears in User/Traveler profiles. It contains the traveler's contact information at work and some personal information DTS needs when creating travel documents.

| G                                                  | eneral Traveler Data                                           |
|----------------------------------------------------|----------------------------------------------------------------|
| Civilian / Military: *                             | Select One V                                                   |
| Title / Rank: *                                    | You must select an option from the 'Civilian / Military' list. |
| Mailing Address Line 1:*                           |                                                                |
| Mailing Address Line 2:                            |                                                                |
| City: *                                            |                                                                |
| State / Country: *                                 | Lookup                                                         |
| Zip / Postal Code: *                               |                                                                |
| Is mailing address same as residential<br>address? | ○ Yes ● No                                                     |
| Routing List Name: *                               | Select One V                                                   |
| Default LOA Label:                                 |                                                                |

#### Figure 7-3: Personal Profile – General Traveler Data Section

#### Table 7-3 explains its contents in detail.

#### Table 7-3

| GENERAL TRAVELER DATA FIELDS                                                                                 |                                                                                                    |  |
|----------------------------------------------------------------------------------------------------|----------------------------------------------------------------------------------------------------|--|
| Field                                                                                                    | Description                                                                                                    |  |
| Civilian / Military                                                                                          | Identify the person as a DoD civilian, a military enlisted person, or a military officer.                                                                                                    |  |
| Title / Rank                                                                                                 | Select the person's pay grade. Options populate after you select<br>the <b>Civilian / Military</b> option. For military personnel, additional<br>fields for the person's <b>Active / Reserve</b> Category and <b>Military</b><br><b>Branch of Service</b> display. |  |
| Mailing Address Line 1<br>Mailing Address Line 2<br>City<br>State / Country<br>[Lookup]<br>Zip / Postal Code | Enter the person's work address. If needed, use <b>Lookup</b> to find the state or country code.                                                                                                    |  |
| Is mailing address<br>same as residential<br>address?                                                        | Defaults to <b>No</b> . Select <b>Yes</b> to copy all address fields into the <b>Personal Data</b> section.                                                                                                    |  |
| Routing List Name                                                                                            | Select the routing list that will automatically populate in the person's DTS travel documents.                                                                                                    |  |
| Default LOA Label                                                                                            | Select the default line of accounting (LOA) that will automatically populate in the person's DTS travel documents.                                                                                                    |  |

#### **1.2.4 Profile Personal Data**

The **Personal Data** section (Figure 7-4) only appears in User/Traveler profiles. It contains the traveler's home contact information. Table 7-4 explains its contents in detail.

|                                   | Personal Data |
|-----------------------------------|---------------|
| Gender: *                         | MALE V        |
| Resident Address Line 1:          |               |
| Resident Address Line 2:          |               |
| Resident City:                    |               |
| Resident State / Country:         | Lookup        |
| Resident Zip / Postal Code:       |               |
| Resident Phone Number: *          |               |
| Emergency Contact Name: *         |               |
| Emergency Contact Phone Number: * |               |

#### Figure 7-4: Personal Profile – Personal Data Section

#### Table 7-4 explains its contents in detail.

#### Table 7-4

| PERSIONAL DATA FIELDS             |                                                                                                    |  |
|-----------------------------------|----------------------------------------------------------------------------------------------------|--|
| Field                             | Description                                                                                                    |  |
| Sex                               | Select the appropriate data. Either Male or Female radio button.                                                                                                    |  |
| Residence Address                 | Enter the person's residence address. If needed, use <b>Lookup</b> to<br>find the state or country code. <b>Note</b> : If you selected <b>Yes</b> to the<br>question, "Is mailing address same as residential address?" in<br>the <b>General Traveler Data</b> section, DTS populates this<br>information for you. |  |
| Resident Phone<br>Number          | Enter the person's cell / home telephone number.                                                                                                    |  |
| Emergency Contact<br>Name         | Enter the name of the person's emergency contact.                                                                                                    |  |
| Emergency Contact<br>Phone Number | Enter the emergency contact's cell/ home telephone number.                                                                                                    |  |

#### **1.2.5 Profile Duty Station Data**

The **Duty Station Data** section (Figure 7-5) only appears in User/Traveler profiles. It contains the traveler's duty station information, and some additional information DTS needs when creating travel documents.

|                                                     | Duty Station Data |
|-----------------------------------------------------|-------------------|
| Printed Organization Name:                          |                   |
| Present Duty Station Name:                          |                   |
| Service / Agency by which the traveler is employed: | Select One        |
| Number of Work Hours / Day:                         | $\checkmark$      |
| Time Zone: *                                        | Select One V      |
| Duty Station Address Line 1: *                      |                   |
| Duty Station Address Line 2:                        |                   |
| Duty Station City: *                                |                   |
| Duty Station State / Country: *                     | Lookup            |
| Duty Station Zip / Postal Code: *                   |                   |
| Mail Code:                                          |                   |
| Duty Station Phone Number: *                        |                   |
| Duty Station Fax Number:                            |                   |
| Number of Miles to Closest Airport:                 |                   |
| Unit ID: *                                          |                   |

Figure 7-5: Personal Profile – Duty Station Data Section

Table 7-5 explains its contents in detail.

#### Table 7-5

| DUTY STATION DATA FIELDS                           |                                                                          |  |
|----------------------------------------------------|--------------------------------------------------------------------------|--|
| Field                                              | Description                                                              |  |
| Printed Organization Name                          | Enter the real (i.e., not DTS) name of the person's organization.        |  |
| Present Duty Station Name                          | Enter the name of the person's duty station.                             |  |
| Service / Agency by which the traveler is employed | Select the person's Component.                                           |  |
| Number of Work Hours / Day                         | Select the number of hours the person spends at work each workday.       |  |
| Time Zone                                          | Select the time zone the duty station is in.                             |  |
| Duty Station Address Line 1                        |                                                                          |  |
| Duty Station Address Line 2                        |                                                                          |  |
| Duty Station City                                  | Enter the person's duty station address. If needed, use Lookup to        |  |
| Duty Station State / Country<br>[Lookup]           | find the state or country code.                                          |  |
| Duty Station ZIP/ Postal Code                      |                                                                          |  |
| Mail Code                                          | Enter the duty station mail code, if any.                                |  |
| Duty Station Phone Number                          | Enter the duty station's emergency contact cell / home telephone number. |  |
| Duty Station Fax Number                            | Enter the duty station's fax number.                                     |  |
| Number of Miles to Closest<br>Airport              | Enter the distance from the duty station to the nearest airport.         |  |
| Unit ID                                            | Enter the unit ID code.                                                  |  |

#### **1.2.6 Profile Other Data Elements**

The **Other Data Elements** section (Figure 7-6) only appears in User/Traveler profiles. It contains one or two pieces of additional information that DTS needs in rare travel situations.

| O                                         | ther Data Elements |
|-------------------------------------------|--------------------|
| Tech Status (For Information Only): *     | No V               |
| Air Crew Status (For Information Only): * | No V               |

#### Figure 7-6: Personal Profile – Other Data Elements Section

Table 7-6 explains its contents in detail.

#### Table 7-6

| OTHER DATA FIELDS                         |                                                                                                    |  |
|-------------------------------------------|----------------------------------------------------------------------------------------------------|--|
| Field                                     | Description                                                                                                    |  |
| Tech Status (For<br>Information Only)     | Defaults to <b>No</b> . Select <b>Yes</b> if the person is a dual-status military technician.                                                            |  |
| Air Crew Status (For<br>Information Only) | Only appears for military personnel. Defaults to <b>No</b> . Your<br>Component determines the circumstances under which you would<br>select <b>Yes</b> . |  |

#### 1.2.7 Profile Government Charge Card (GOVCC) Data

The **Government Charge Card (GOVCC) Data** section (Figure 7-7) only appears in User/Traveler profiles. It contains information about the traveler's Government Travel Charge Card (GTCC) account.

**Note**: DTS uses the abbreviation *GOVCC* instead of GTCC.

| Government Charge Card (GOVCC) Data |                          |  |
|-------------------------------------|--------------------------|--|
| CSA/TTR:* No                        |                          |  |
| Gov"t Charge Card Holder: *         | ● Yes ◯ No               |  |
| Advance Authorization: *            | CARD HOLDER V            |  |
| Mandatory Use Of GOVCC: *           | ○ Exempt      Non-Exempt |  |
| Account Number:                     |                          |  |
| GOVCC Exp. Date:                    | <b>v</b>                 |  |

Figure 7-7: Personal Profile – GOVCC Data Section

Table 7-7 explains its contents in detail.

Table 7-7

| GOVERNMENT CHARGE CARD (GOVCC) DATA FIELDS |                                                                                                    |  |
|--------------------------------------------|----------------------------------------------------------------------------------------------------|--|
| Field Description                          |                                                                                                    |  |
| CSA/TTR                                    | This field is not editable and is no longer used.                                                                                                    |  |
| Gov't Charge Card Holder                   | Defaults to Yes. Select No if the person is not a GTCC holder.                                                                                                    |  |
| Advance Authorization                      | Defaults to <b>CARD HOLDER</b> , which prevents the person from requesting travel advances. Change to another option to allow the person to request a travel advance.                            |  |
| Mandatory Use of<br>GOVCC                  | Defaults to <b>Non-Exempt</b> , which forces certain payments to GTCC<br>and prevents travel if valid GTCC data is absent. Select <b>Exempt</b><br>to allow travel even without valid GTCC data. |  |
| Account Number                             | Enter the person's GTCC account number.                                                                                                    |  |
| GOVCC Expiration Date                      | Select the person's GTCC expiration date (month and year).                                                                                                    |  |

#### **1.2.8 Profile Electronic Funds Transfer Data**

The **Electronic Funds Transfer Data** section (Figure 7-8) only appears in User/Traveler profiles. It contains information about the traveler's personal checking and/or savings account. This information allows the traveler to receive electronic payments. DoD requires EFT data in most cases.

| Electronic Funds Transfer Data |                                  |  |
|--------------------------------|----------------------------------|--|
| Enter only o                   | ne account with a routing number |  |
| Mandatory EFT Payment: *       | Yes      No More information     |  |
| Checking Routing Number:       |                                  |  |
| Checking Account Number:       |                                  |  |
| OR                             |                                  |  |
| Saving Routing Number:         |                                  |  |
| Saving Account Number:         |                                  |  |

Figure 7-8: Personal Profile – Electronic Funds Transfer Data Section

Table 7-8 explains its contents in detail.

Table 7-8

| ELECTRONIC FUNDS TRANSFER DATA FIELDS                                                                      |                                                                                                    |  |
|----------------------------------------------------------------------------------------------------|----------------------------------------------------------------------------------------------------|--|
| Field                                                                                                    | Description                                                                                                    |  |
| Mandatory EFT Payment                                                                                      | Defaults to <b>Yes</b> . Select <b>No</b> <u>only</u> if the person does not have an account with a financial institution that can receive EFTs. If you select <b>No</b> , the traveler must justify the selection on every trip authorization. |  |
| Checking Routing Number<br>Checking Account Number<br>OR<br>Saving Routing Number<br>Saving Account Number | Unless you set <b>Mandatory EFT Payment</b> to <b>No</b> (very rare), you<br>must enter EFT information for a checking or savings account,<br>but not both.                                                                                     |  |

#### **1.3 Establishing Profile Information**

As a DTA, you can create and maintain personal profiles for your organization in the **DTA Maintenance Tool**, **People** module. Another option is individuals can create their own profiles using the **Self Registration Tool** (with certain exceptions) and then update their information as needed within DTS. **Note**: Contact your Component or Local POC to determine how your organization will establish profiles for DTS access.

In general:

- Smaller organizations and organizations experiencing little personnel turnover, may prefer a DTA to create and maintain personal profiles.
  - See Section 2.2 for instructions on updating DTS personal profiles.
  - See Section 2.7 for instructions on how to create personal profiles when a new arrival does not have a DTS personal profile.

Even if a DTA creates the personal profile, the traveler should review the data to ensure accuracy. After all, a DTA is not always able to know when another person's personal details (e.g., home phone number, bank account information) change.

Larger organizations and organizations with a great deal of personnel turnover, may require individuals to create their own profiles as much as possible. See Section 1.3.1 for Self Registration process.
 Once the profile is in DTS, the traveler can update most information. There are a few fields which a traveler can't edit (rank/grade or an organization of reassignment), so a DTA (not a traveler) must update the profile on behalf of the traveler.

**Note**: Recommend periodically reviewing profiles and updating the information before document creation to reduce document processing and payment problems.

#### **1.3.1 Individual Self Registers and Updates Personal Profile**

New arrivals who do not have a DTS personal profile can use the **Self Registration Tool** to create their own personal profile. They can complete most of the form on their own, but usually are unfamiliar with required data such as their DTS organization name. Whenever possible, a DTA should provide a reference sheet to assist with profile setup. The <u>DTS Guide 1: Overview</u> provides the steps on how an individual completes the form.

When they finish entering their self registration information, they submit the **Self Registration** request. A DTA at your site reviews and accepts the **Self Registration** profile and DTS auto-grants **Permission Level** 0, then the individual can log in to DTS. For the DTA actions, see the <u>DTA Manual, Appendix A: Self Registration</u>.

Regardless of who initially created the DTS profile, all personnel should verify and when necessary update their own information.

Here's how a traveler updates their profile:

- From the DTS **Dashboard**, access the **Login Information**. They select their name and a drop-down provides access to **My Profile**. From here, they can change their information at any time.
- The first time they try to create a travel document, DTS will present their profile for review and update.
- Any time they try to create a travel document, if they have not logged onto DTS in 60 days or if their GTCC is due to expire within 60 days, DTS will present their profile for review and update.
- In any active DTS travel document, they can access their profile. They can choose to execute those changes for the active document only or to save them to their permanent profile.

**Note**: For all the listed options, the person can update most of the information themselves. If a field is grayedout or read-only, then only a DTA can update the information.

## **Chapter 2: Working with DTS Profiles**

You access DTS at <u>https://dtsproweb.defensetravel.osd.mil/dts-app/pubsite/all/view/</u>. Once logged into the system, you can perform administrative actions. The DTS **DTA Maintenance Tool** allows you to manage and maintain your organization's resources. You use the **People** module to locate, create, update, detach, and receive profiles. This document discusses all these options.

1. From the **DTS Dashboard**, mouse over the **Administration** menu (Figure 7-9), then select **DTA Maintenance Tool**. **Note**: You can also use the quick tile to access **DTA Maintenance Tool**.

| Defense Trave                                                              | el System                                                                                                    |                                                                  | 4                       | System Status: 🥑 EWTS 🗸 |
|----------------------------------------------------------------------------|----------------------------------------------------------------------------------------------------|------------------------------------------------------------------|-------------------------|-------------------------|
| Home Trips ∨ Tra                                                           | avel Tools 🗸 Message Center                                                                                              | Administration <b>^</b>                                          | . /                     |                         |
| Trips Awaiting Action<br>My Travel Docul<br>Your upcoming, current, and cc | Administration<br>Budget Tool C<br>DTA Maintenance Tool C<br>Self Registration Administration<br>C<br>Delegate Authority | Reports Report Scheduler C Read-Only Access (ROA) ROA Invoices C | DTA Maintenance<br>Tool | Message Center          |
| · ·                                                                        | Document Unlock Tool                                                                                                    |                                                                  | <u></u>                 |                         |

Figure 7-9: DTS Dashboard – Administration Menu

2. The **DTA Maintenance Tool Home** page (Figure 7-10) opens. From the **DTA Tools Bar** (which appears on every screen in the **DTA Maintenance Tool**), you can access all the **DTA Maintenance Tool** modules in which you have permissions, without returning to the DTS **Dashboard**.

| Defe<br>A New       | ense Travel System<br>Era of Government Travel                                                                                                    | User Name: Helen West<br>Organization Access: (All)<br>Group Access: - (All)<br>Permission: 0, 1, 2, 3, 4, 5, 6, 7, 8, 9<br>Run Date: October 02, 2023 - 13:32 EDT                                                                                                    | Screen ID: 7000.1<br><u>DTA Home</u>   <u>Helo for this Screen</u>   <u>Logout</u><br><b>DTA Maintenance</b> |
|---------------------|----------------------------------------------------------------------------------------------------|----------------------------------------------------------------------------------------------------|----------------------------------------------------------------------------------------------------|
| DTA Tools:          | DTA Maintenance Home 💙                                                                                                    | << Select an option from the DTA Tools de                                                                                                    | iropdown.                                                                                                    |
| M<br>Tr<br>ac<br>Ye | elcome to the DTA Mainter<br>is tool provides authorized DTAs wit<br>counting (LOAs). Please select an op<br><b>Dur Maintenance Tool Perm</b><br>• You have the proper permission<br>• You have the proper permission<br>• You have the proper permission<br>• You have the proper permission<br>• You dave the proper permission<br>• You do NOT have the proper per-<br>• You have the proper permission | nance Tool<br>h the ability to create and modify organizations, routing<br>ption from the DTA Tools dropdown menu above.<br>missions:<br>s to edit organizations<br>s to edit groups<br>s to edit groups<br>s to edit lines of accounting (LOAs)<br>rmissions access MIS<br>s to access ROA | 3 lists, groups, people, and lines of                                                                        |

Figure 7-10: DTA Maintenance Tool Home Page

- 3. Select **People** from the **DTA Tools** drop-down list. The **Search People** screen (Figure 7-11) opens and the **DTA Tools Bar** updates providing options to allow:
  - Search for a profile

- Create a profile
- Receive a profile
- Create a report that shows you the details about a profile

Below is a description of each of these options.

#### 2.1 Search for a Profile

Before you can update a profile, you must find it. To help you do that, the **Search People** screen (Figure 7-11) automatically opens when you open the **People** module. You can also access this screen from any screen within the **People** module by selecting **Search People** in the **DTA Tools Bar**.

| DTA Tools:                 | People                                                   | ✓ <u>Search</u>                           | <u> People</u>   <u>Create Person</u>   <u>Receive Perso</u> | n   <u>View Person Lists</u> | i.                       |
|----------------------------|----------------------------------------------------------|-------------------------------------------|--------------------------------------------------------------|------------------------------|--------------------------|
| Searc<br>For "O<br>display | th People<br>ganization Name" a<br>list of available org | and "Organization Acces<br>ganizations.   | s" fields, please enter four or more charac                  | ters in the correspon        | • Required ding field to |
|                            |                                                          | Organization Name: * Person Type: *       | (NONE)  -Include Sub-Organizations  All                      |                              |                          |
|                            |                                                          | SSN:<br>Last Name:<br>First Name:         |                                                              |                              |                          |
|                            |                                                          | Organization Access:<br>Permission Level: | Search                                                       |                              |                          |

Figure 7-11: Search People Screen

To search for a profile:

- (Optional) Your main organization's name (based on your organization access) appears by default in the Organization Name text field. Change it if you need to search for a profile under a different organization.
- 2. (Optional) If you want a profile owned by organizations subordinate to the one in the **Organization Name** field, check the **Include Sub-Organizations** box.
- 3. (Optional) Use the following fields to limit the search result, or skip them to search all profiles.
  - **Person Type**: Limit by profile type User or User/Traveler.
  - **SSN**: Limit to a single individual must enter full SSN.
  - Last Name: Limit by full or partial name at start of name.
    - **Example**: Enter "ed" to find "Edmonds" and "Edwards" but not "Fredrick".
  - First Name: Same as Last Name.
    - Example: Enter "ra" to find "Rachel" and "Randy" but not "Clara".
  - **Organization Access**: Limit by the organization to which a person has access or to those who have "No Organization Access".

- Permission Level: Limit by a selected permission level.
- 4. Select Search. The screen updates to display your People (Search Results) (Figure 7-12).

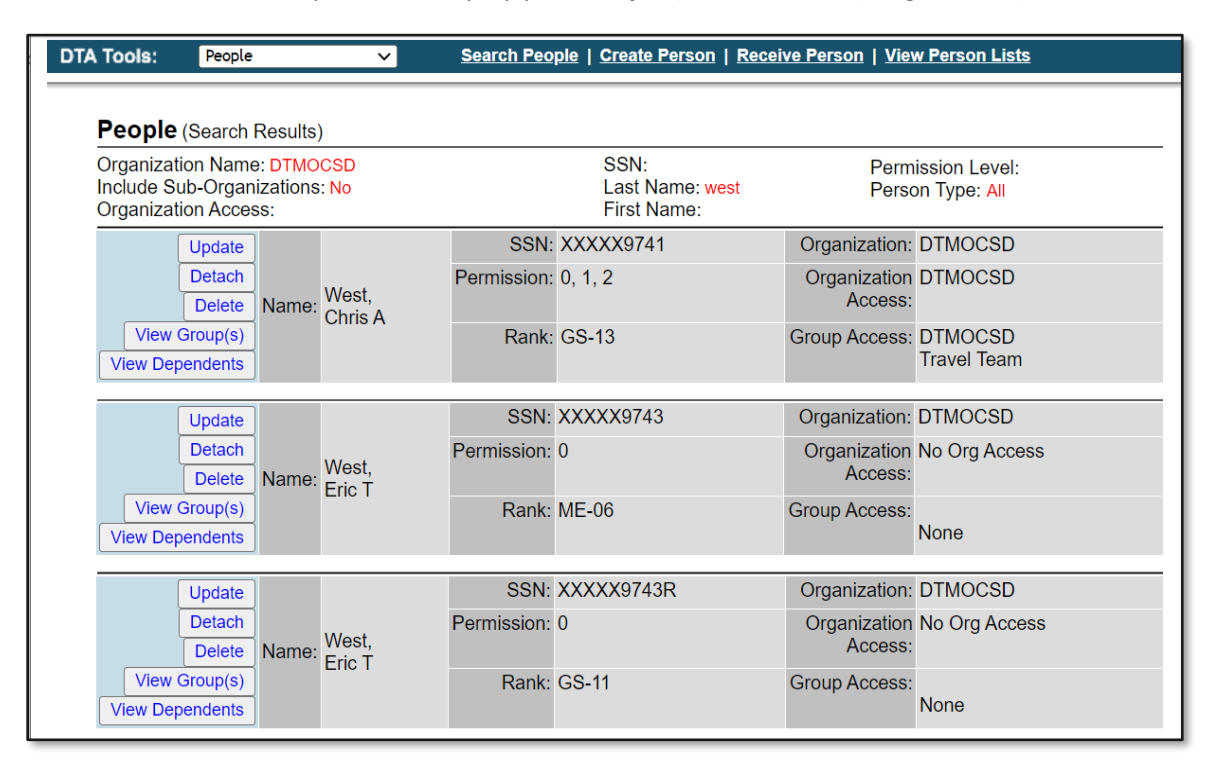

Figure 7-12: People (Search Results) Screen

From this screen, you can **Update**, **Detach**, **View Groups**, and **View Dependents**. Below covers all these different options. **Note**: Delete is not available for selection by DTAs in DTS. See **Delete Profile** Section 2.4 listed below for the delete process.

#### 2.2 Update a Profile

When information changes that can impact a traveler document, you should update the profile to reflect the current information.

To update a personal profile, begin on the **People (Search Results)** screen (Figure 7-12):

1. Select Update next to the person's name. The Update Person screen (Figure 7-13) opens.

| Update Person  | * Data Required                                |
|----------------|------------------------------------------------|
| Is this person | SSN: XXXX9743<br>bing to travel?: • • Yes O No |
|                | ontinue Cancel                                 |

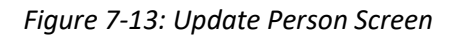

(Optional) The radio button next to "Is this person going to travel?" defaults to Yes, if the person currently has a user/traveler profile or No if the person has a User profile. You can change the profile type by selecting the other radio button.

**Note**: If you try to change the person's profile type from a User/Traveler to a User (only) profile, DTS warns you with a pop-up that the traveler information in the profile will be irretrievably lost if you continue. Select **OK** to acknowledge the message and change the profile type. On the other hand, if you try to change the person's profile type from a User to a User/Traveler profile, you must enter all mandatory traveler fields before DTS allows you to save the updated profile.

- 3. Select **Continue**. The **Update Profile (User/Traveler)** or **Update Profile (User)** screen opens, depending on which radio button you selected. It displays all the profile information for that profile type. See section 1.2 for detailed information about the personal profile types.
- 4. Make all necessary changes.

**Note**: DTS uses permission levels, accesses, and special role indicators to limit a person's ability to use certain modules and functions. You must determine which permission levels, roles, and accesses the person needs to accomplish their duties, and only assign the necessary items. See the <u>DTA Manual</u>, <u>Chapter 3</u> for much more information about permission levels, roles, and accesses.

5. Select Save Person. The People (Search Results) page display (Figure 7-12).

#### 2.3 Detach a Profile

DTS has a two-step process for moving a person between organizations, when one DTA does not have organization access to both the losing and gaining organizations. The first step happens when a DTA at the losing organization detaches the person's profile. The second step happens when a DTA at the gaining organization receives the profile. For more on the receiving step of the process, see Section 2.8.

When a profile is detached, it is moved into what DTS refers to as the "None" organization. Many DTAs consider this state as, "belonging to the None Org."

When a profile is detached:

- There is no organization of assignment, routing list, LOAs and Budgets associated to the profile. **Note**: Without an assigned organization, document creation is not permitted for a detached profile.
- Permission levels, roles, and accesses are revoked, so the individual loses access to DTS.
- An Authorizing Official's profile who **Delegated** their **Signature Authority** to another AO is no longer delegated.
- The Global Group Membership Rules (GGMR) that belong to the losing organization, however, continue to affect the detached profile until the new organization receives it.

**Note**: DTAs should follow their Component or Local business rules for granting, tracking, and revoking for designated Individuals who hold a specialized role (e.g., Routing Officials, DTAs). Be sure to remove Routing Officials from routing lists and replace with new Routing Officials, if available.

Here is how to detach a person's profile from your organization:

1. From the **People (Search Results)** screen (Figure 7-12), view the profile. Select **Detach** next to the name of the person you want to remove. The **Detach Person** screen (Figure 7-14) opens. Verify the full SSN.

| Detach Person        |                 |
|----------------------|-----------------|
| Name:                | Nguyen, Andreas |
| SSN:                 | 111141111       |
| Rank:                |                 |
| Permission Level:    |                 |
| Organization Name:   | DTMOCSD         |
| Organization Access: | No Org Access   |
| Group Access:        | None            |
| Detach               | Cancel          |

Figure 7-14: Detach Person Screen

2. Select **Detach**. The **People (Search Results)** screen refreshes with no names on the list. **Note**: If you need to retrieve a detached profile, use the **Receive** option. Enter the full SSN to locate the profile and then assign an organization. Update the profile as needed.

#### 2.4 Delete a Profile

As outlined in section 2.3, the **Detach** option releases a profile from an organization. An Organization or Lead DTA use this function when a traveler no longer requires access to their organization (e.g. traveler changes organizations, retires). The detached profile remains in the "*None Org*" or "*holding bin*" indefinitely, until received into a DTS Organization.

**Delete** operates differently than the **Detach** option. When SSN is invalid, (SSN field is not editable) and the SSN may belong to someone else is when **Delete** profile is an option. Once selected, the traveler profile is removed permanently.

Adhering to travel compliance, the **Delete** action is reserved for those at permission level 8 and used on a *limited* basis. **Note**: DTAs and Component Representatives don't have access to **Delete** a traveler profile.

You as an Organization or Lead DTA should:

- 1. Verify the SSN is incorrect with the traveler or other supporting records
- 2. Determine if the invalid SSN profile has associated documents.
- 3. Follow your local business rules regarding document retention for audit tracking purposes and budgetary accountability.
- 4. Submit a TraX Help Ticket to request a review for *Personal Profile Deletion*, but only after following your local business rules.

After a validation occurs for a profile with an invalid SSN, the appropriate POC acts:

1. From the **People (Search Results)** screen (Figure 7-12), select **Delete** next to the name of the person whose profile you want to schedule for deletion. The **Delete Person** screen opens (Figure 7-15).

| Delete Person                                                |                 |
|--------------------------------------------------------------|-----------------|
| Please note that this users dependants will also be deleted. |                 |
| Name:                                                        | Nguyen, Andreas |
| SSN:                                                         | 111141111       |
| Rank:                                                        |                 |
| Permission Level:                                            | 0               |
| Organization Name:                                           | DTMOCSD         |
| Organization Access:                                         | No Org Access   |
| Group Access:                                                | None            |
| Delete Person                                                | Cancel          |

Figure 7-15: Delete Person Screen

2. Select **Delete Person**. The **Search Results** screen refreshes. The deleted person's name no longer displays on the list.

Note: After profile removal (e.g., wrong SSN), the DTA must **Create** a new profile for the traveler.

#### 2.5 View Traveler's Groups

To see the traveler's groups:

1. On the **People (Search Results)** screen (Figure 7-12), select **View Group(s)** for the profile. The **Traveler's Group(s)** Include screen (Figure 7-16) opens.

| Traveler's Group(s) Include |             |  |
|-----------------------------|-------------|--|
| Name: West, Chris A SSN:    |             |  |
| Organization Name           | Group Name  |  |
| DTMO                        | DTMO GP     |  |
| DTMOCSD                     | CSD         |  |
| DTMOCSD                     | Travel Team |  |
| Close Window                |             |  |

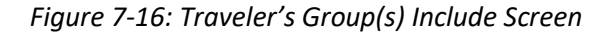

 The screen displays all the groups to which the person belongs; automatic - Global Group Membership Rules (GGMR) and manual methods. It is informational only. There are no actions available on this screen (apart from selecting Close Window to exit). Meaning you can't remove or add a traveler to a group from the People module.

#### 2.6 Dependent Information

Everyone who creates documents for official travel (or has document created for them) in DTS must have a personal profile. When dependents go on official travel, they also need a profile, and DTS provides a straightforward way of creating and maintaining profiles for a person's dependents.

To access dependent information in DTS, from the **People (Search Results)** screen (Figure 7-12), select **View Dependents** next to the sponsor of the person whose dependents you want to see. The **Dependents for** 

<traveler> screen (Figure 7-17) opens. If the traveler has any dependent information in their profile, it displays on this screen.

| Dependents for West, Chris A<br>Add Family Member |                                        |                     |
|---------------------------------------------------|----------------------------------------|---------------------|
| Undate                                            | Date Of Birth (mm/dd/yyyy): 04/16/2012 |                     |
| Delete Name: George                               | Passport Number:                       | Expiration<br>Date: |
| Undato                                            | Date Of Birth (mm/dd/yyyy): 12/12/1990 |                     |
| Delete Name: Viest ,<br>Lilly                     | Passport Number:                       | Expiration<br>Date: |
|                                                   |                                        |                     |

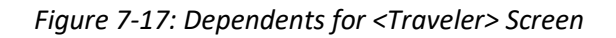

#### 2.6.1 Add Dependent Information

To add a family member to a person's profile:

 On the Dependents for <Name> screen (Figure 7-17), select Add Family Member. The Add Family Member screen (Figure 7-18) opens.

| Add Family Member            | * Required |
|------------------------------|------------|
| First Name: *                |            |
| Middle Initial:              |            |
| Last Name: •                 |            |
| Date Of Birth(mm/dd/yyyy): * |            |
| Relation: *                  | Spouse V   |
| Passport Number:             |            |
| Expiration Date:             |            |
| Save Person Ca               | ncel       |

Figure 7-18: Add Family Member Screen

- 2. Enter or select an option for all required fields, and as many optional fields as you want. They are all self-explanatory.
- 3. Select **Save Person**. The **Dependents for Traveler** screen (Figure 7-17) refreshes. It displays information about the added dependent.

#### 2.6.2 Update Dependent Information

To update a family member's information:

1. On the **Dependents for <Name>** screen (Figure 7-17), select **Update** next to family member whose profile requires a change. The **Edit Family Member** screen appears (Figure 7-19).

| Edit Family Member              | * Data Required |
|---------------------------------|-----------------|
| First Name: * Li                | illy            |
| Middle Initial:                 |                 |
| Last Name: • W                  | Vest            |
| Date Of Birth(mm/dd/yyyy): * 12 | 2/12/1990       |
| Relation: * S                   | spouse 🗸        |
| Passport Number:                |                 |
| Expiration Date:                |                 |
|                                 |                 |
| Save Changes Canc               |                 |

Figure 7-19: Edit Family Member Screen

- 2. Change the necessary data.
- 3. Select Save Changes. The Dependents for Traveler screen (Figure 7-17) refreshes. It displays the updated information about the dependent.

#### 2.6.3 Delete Dependent Information

To remove a family member's information:

1. On the **Dependents for <Name>** screen (Figure 7-17), select **Delete** next to family member whose profile you need to remove. The **Delete Family Member** screen (Figure 7-20) opens.

| First Name:<br>Middle Initial: | Christine  |
|--------------------------------|------------|
| Last Name:                     | West       |
| Date Of Birth(mm/dd/yyyy):     | 03/22/1985 |
| Passport Number:               |            |
| Expiration Date:               |            |
| Delete                         |            |
|                                |            |

Figure 7-20: Delete Family Member Screen

2. Select **Delete**. The **Dependents for Traveler** screen (Figure 7-17) refreshes. The deleted dependent no longer displays.

#### 2.7 Create a Personal Profile

Everyone who accesses DTS most have a profile. If the individual may travel, then create a User/Traveler profile. If the individual will only perform an administrative role, you can create a User profile. **Note**: Follow your Component or Local Business rules for profile creation.

Here is how to create a personal profile in DTS:

1. From the **People** module, select **Create Person** from the **DTA Tools Bar**. The **Create Person** screen (Figure 7-21) opens.

| DTA Tools: | People | Search People   Create Person   Receive Person   View Person Lists                                                                                                    |            |
|------------|--------|----------------------------------------------------------------------------------------------------|------------|
| Create Per | rson   |                                                                                                    | * Required |
|            |        | SSN: • SSN: • SS |            |
|            |        | Continue                                                                                                    |            |

Figure 7-21: Create Person Screen

- 2. Enter the person's **SSN**.
- 3. Next to "Is this person going to travel?," select Yes to create a User/Traveler profile, or No to create a user profile.
- 4. Check the **Reserve/National Guard** box, if this profile is for a member of one of those organizations.
- 5. Select **Continue**. The **Update Profile (User/Traveler)** or **Update Profile (User)** screen opens, depending on which radio button you selected. It displays all the profile information for that profile type. By design, when creating a DTS User or User/Traveler profile, the system auto-grants **Permission Level** 0 which is required to access DTS. Although other permissions and accesses may be necessary to complete their functions, at a minimum the individual will have **Permission Level** 0. See Section 1.2 for detailed information about the personal profile types.
- 6. Make all required entries and as many optional entries as needed.

**Note 1**: DTS uses permission levels, accesses, and special role indicators to limit a person's ability to use certain modules and functions. You must determine which permission levels, roles, and accesses the person needs to accomplish their duties, and only assign those items.

**Note 2**: For a DTA to grant a permission level, organization or group access, within a profile, the DTA must have those options designated within their own profile. Meaning if you need to grant permission level 2, to a Routing Official, then you must have access to permission level 2. That doesn't mean you will use the permission level to perform the duties as a Routing Official, unless your organization designated you're that role.

**Note 3**: When you are setting up a profile, and if the permission level is grayed out or is not visible, or you can't grant an access, then you should contact a higher level DTA, Site POC, or Component Representative for support.

See <u>DTA Manual, Chapter 3</u> for much more information about permission levels, roles, and accesses.

7. Select **Save Person**. The **People (Search Results**) screen (Figure 7-12) opens. The details appear for the person you just created.

#### 2.7.1 Designate a Traveler Profile as a Self-AO

Before you can designate someone as a *Self-AO*, check your local business rules for any required training. In DTS, the *Self-AO's* profile must reflect the specialized role. To do so, set the *Self-AO Approval* radio button to **Yes** and

make sure the permission levels reflect 0 and 2. **Note**: Follow your local business rules for granting permission level 1 (view budget) to AOs.

You may also consider changing the default routing list in the *Self-AO's* DTS profile to be the routing list showing them as a *Self-AO*.

You can find additional information about the DTS User roles in the DTS Regulations, DoDI 5154.31 and Self-AOs in the DTS Financial Field Procedures Guide.

#### 2.7.2 Identify a Traveler Profile as Self-AO in a Routing List

A *Self-AO* can approve their own authorizations and be on a routing list as an Approver. Your organization can either designate someone else to serve as an AO for vouchers and local vouchers or instruct the *Self-AO* to use a different routing list, since the *Self-AO* cannot approve their own vouchers or local vouchers.

Figure 7-22 shows a routing list for all document types, with a *Self-AO* (Eric West) designated as an AO for authorizations only. **Note**: You can't tell just by looking at the routing list that the individual is a *Self-AO*. Organizations must follow their local business rules for tracking *Self-AO* roles.

| Update Routing List                                     |                     |                           |                |                     |              |
|---------------------------------------------------------|---------------------|---------------------------|----------------|---------------------|--------------|
| Routing List Name: DEFAULT<br>Organization Name: DTMOCS | DOPS                | Default Routing List: Yes |                | Add Routing Element |              |
| Edit                                                    | Document Type       | Document Status           | Signature Name | Level               | Process Name |
|                                                         | Authorization       | CTO SUBMIT                | **CTO SUBMIT   | 2                   | BYPASS PNR   |
|                                                         | Authorization       | CTO BOOKED                | **CTO BOOKED   | 3                   | BYPASS PNR   |
| Update Remove                                           | Authorization       | APPROVED                  | Helen D West   | 25                  |              |
| Update Remove                                           | Authorization       | APPROVED                  | Eric T West    | 25                  | •            |
| Update Remove                                           | Local Voucher       | APPROVED                  | Helen D West   | 25                  |              |
| Update Remove                                           | Local Voucher       | APPROVED                  | Chris A West   | 25                  |              |
| Update Remove Voucher                                   |                     | APPROVED                  | Helen D West   | 25                  |              |
| Update Remove Voucher                                   |                     | APPROVED                  | Chris A West   | 25                  |              |
|                                                         | Save Changes Cancel |                           |                |                     |              |

Figure 7-22: Update Routing List Screen

**Note**: For more information on adding, updating, and removing individuals from routing lists, see the <u>DTA</u> <u>Manual, Chapter 5</u>.

#### 2.8 Receive a Profile

You can receive a person who has a DTS profile that a DTA at their previous organization detached (see Section 2.3), but it does not belong to any organization.

As mentioned in Section 2.3, a person with a detached profile has no permission levels, roles, or accesses assigned. They cannot even log into DTS. When a DTA initiates the **Receive Person** steps, the profile assigns to a new organization and that org's **Default Routing List** and **DTA ID** populate into the profile automatically. Based upon the groups specified by the org's GGMRs, the person is automatically a member of the designated groups.

DTS auto-grants **Permission level** 0, so the individual can log into DTS. However, all organization and group access and any specialized roles are set to *none*.

*All* other profile data remains <u>unaffected</u> by the **Receive Person** action. This means the org specific data (e.g., duty station address, phone number) and traveler unique data (e.g., personal address, email, phone, GTCC, and EFT) must be <u>verified</u> and <u>updated</u> to align with the new organization and traveler's valid information (see Section 2.2, Update a Personal Profile).

If the profile requires org/group access, additional permissions, specialized roles, a routing list (other than the default), and any other org-specific data then after you complete the **Receive Person** steps, you must use **Update** for the profile (See section 2.2, Update a Personal Profile) to <u>modify</u> these items.

To receive a person into one of your organizations:

1. Select Receive Person from the DTA Tools Bar on any screen in the DTA Maintenance Tool. The Search Person to Receive screen (Figure 7-23) opens.

| Search Person to Receive                 | * Required |
|------------------------------------------|------------|
| SSN: •<br>Receiving Organization Name: • |            |
| Search                                   |            |

Figure 7-23: Search Person to Receive Screen

- 2. Enter the **SSN** of the person you want to receive.
- 3. Type the **Receiving Organization Name** that is, the name of the assigned DTS organization for the person.
- 4. Select Search. The Receive Person screen (Figure 7-24) opens.

| Receive Person                                      |                 |
|-----------------------------------------------------|-----------------|
| SSN:                                                | 111141111       |
| Name:                                               | Nguyen, Andreas |
| Title / Rank:                                       |                 |
| Organization Name:                                  | DTMOCSD         |
| Service / Agency by which the traveler is employed: |                 |
| Routing List Name:                                  | Training        |
| DTA ID:                                             | DTMO            |
|                                                     |                 |
| Receive Person Cancel                               |                 |
|                                                     |                 |

#### Figure 7-24: Receive Person Screen

- 5. Select **Receive Person**. The **People (Search Results)** screen (Figure 7-12) opens. The details appear for the person you just assigned to the organization.
- 6. Select **Update** to access the profile, make all necessary changes and save the record.

**Note**: If you try to receive a profile that belongs to another organization, DTS displays a message stating that fact, and provides that organization's DTA ID email address, so you can contact a DTA to request

they detach the profile. If you contact the DTA and the email address is invalid, then submit a TraX Help Ticket to request a new POC contact from the loosing organization, so can request profile detach action.

### **Chapter 3: Person Module Reports**

There are four reports or view lists you can run within the Person table, **Basic Traveler Info**, **Accounts Info**, **Special Features Info**, and **Group Info** Lists. See Section 3.1 for details.

#### **3.1 View Person List**

Person Lists profiles information in various fields contained in the profiles assigned to your organizations. You can easily review, sort the data, and identify those profiles which require updates. The People module reports to help you manage data are:

- **Basic Traveler Info List**. Contains key information about each traveler, such as his or her name, organization, truncated SSN, permission levels and accesses, profile type, default routing list and LOA, and email address.
- Accounts Info List. Displays information about each traveler's financial data, such as their GTCC and EFT information.
- **Special Features Info List**. Shows the granted permission levels and special roles (e.g., NDEA or DMM) for each person.
- **Groups Info List**. Lists the groups (by group name and owning organization) to which each traveler belongs.

#### To run a Person Report:

1. From any screen in the **DTA Maintenance Tool**, **People** module, select **View Person Lists** in the **DTA Tools Bar**. The **View Person List** screen (Figure 7-25) opens.

| DTA Tools:                                  | People 🗸                                        | Search People   Create Person   Receive Person   View Person Lists                    |
|---------------------------------------------|-------------------------------------------------|---------------------------------------------------------------------------------------|
| View Pers<br>For "Select C<br>organizations | son Lists<br>Drganization'' field, please<br>s. | enter four or more characters in the corresponding field to display list of available |
|                                             | Select Report :                                 | Basic Traveler Info List                                                              |
|                                             |                                                 | Run Report                                                                            |

#### Figure 7-25: View Basic Traveler Info List Screen

- 2. (Optional) Your main organization name appears by default in the **Select Organization** (Name) text field. You can enter a different organization instead.
- 3. (Optional) Check the **Include Sub-Organizations** box to include search results from organizations subordinate the selected organization.

- 4. (Optional) The **Basic Traveler Info List** appears by default in the **Select Report** field. Select the report you need to run, so you can review the findings.
- 5. Select **Run Report**. DTS prompts you to open or save the report. The option you select determines whether DTS downloads the report to your computer or displays it in an Excel spreadsheet.

# Chapter 4: The DTA Manual: Contents & Links

| DTA MANUAL CHAPTER: TOPIC      | URL                                                                     |
|--------------------------------|-------------------------------------------------------------------------|
| Chapter 1: DTS Overview        | https://media.defense.gov/2022/May/11/2002994773/-1/-<br>1/0/DTA_1.PDF  |
| Chapter 2: DTS Access          | https://media.defense.gov/2022/May/11/2002994797/-1/-<br>1/0/DTA_2.PDF  |
| Chapter 3: DTS Site Setup      | https://media.defense.gov/2022/May/11/2002994799/-1/-<br>1/0/DTA_3.PDF  |
| Chapter 4: Organizations       | https://media.defense.gov/2022/May/11/2002994824/-1/-<br>1/0/DTA_4.PDF  |
| Chapter 5: Routing Lists       | https://media.defense.gov/2022/May/11/2002994853/-1/-<br>1/0/DTA_5.PDF  |
| Chapter 6: Groups              | https://media.defense.gov/2022/May/11/2002994838/-1/-<br>1/0/DTA_6.PDF  |
| Chapter 7: People              | https://media.defense.gov/2022/May/11/2002994837/-1/-<br>1/0/DTA_7.PDF  |
| Chapter 8: LOAs                | https://media.defense.gov/2022/May/11/2002994836/-1/-<br>1/0/DTA_8.PDF  |
| Chapter 9: Budgets             | https://media.defense.gov/2022/May/11/2002994835/-1/-<br>1/0/DTA_9.PDF  |
| Chapter 10: Reports            | https://media.defense.gov/2022/May/11/2002994832/-1/-<br>1/0/DTA_10.PDF |
| Chapter 11: MIS Administration | https://media.defense.gov/2022/May/11/2002994834/-1/-<br>1/0/DTA_11.PDF |
| Chapter 12: ROA Administration | https://media.defense.gov/2022/May/11/2002994833/-1/-<br>1/0/DTA_12.PDF |

| DTA MANUAL APPENDIX: TOPIC    | URL                                                                        |
|-------------------------------|----------------------------------------------------------------------------|
| Appendix A: Self-Registration | https://media.defense.gov/2021/Nov/15/2002893136/-1/-<br>1/0/DTA_APP_A.PDF |

| Appendix B: Acronyms               | https://media.defense.gov/2021/Nov/15/2002893141/-1/-<br>1/0/DTA_APP_B.PDF |
|------------------------------------|----------------------------------------------------------------------------|
| Appendix C: Definitions            | https://media.defense.gov/2021/Nov/15/2002893143/-1/-<br>1/0/DTA_APP_C.PDF |
| Appendix E: Emails                 | https://media.defense.gov/2021/Nov/15/2002893222/-1/-<br>1/0/DTA_APP_E.PDF |
| Appendix F: Import / Export Module | https://media.defense.gov/2021/Nov/15/2002893234/-1/-<br>1/0/DTA_APP_F.PDF |
| Appendix G: Error Codes            | https://media.defense.gov/2021/Nov/15/2002893232/-1/-<br>1/0/DTA_APP_G.PDF |
| Appendix J: Help Process           | https://media.defense.gov/2021/Nov/15/2002893231/-1/-<br>1/0/DTA_APP_J.PDF |
| Appendix K: DTS Tables             | https://media.defense.gov/2021/Nov/15/2002893230/-1/-<br>1/0/DTA_APP_K.PDF |
| Appendix L: Reorganizations        | https://media.defense.gov/2021/Nov/15/2002893229/-1/-<br>1/0/DTA_APP_L.PDF |
| Appendix M: Ranks and Grades       | https://media.defense.gov/2021/Nov/15/2002893228/-1/-<br>1/0/DTA_APP_M.PDF |
| Appendix N: Country Codes          | https://media.defense.gov/2021/Nov/15/2002893227/-1/-<br>1/0/DTA_APP_N.PDF |
| Appendix Q: Org Naming Sequence    | https://media.defense.gov/2021/Nov/15/2002893226/-1/-<br>1/0/DTA_APP_Q.PDF |
| Appendix R: LOA Formats            | https://media.defense.gov/2021/Nov/15/2002893225/-1/-<br>1/0/DTA_APP_R.PDF |